## **DEPLOYING TO FIREBASE HOSTING:**

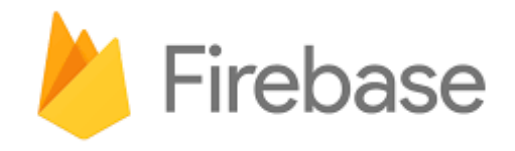

To set up Firebase Hosting (one time only):

- 1. *On <u>firebase.google.com</u>, in the console for your app, click* Hosting, then click Get Started.
- 2. Execute the command shown using the terminal on your computer, then return to the browser and click Continue.
- 3. In your Terminal app, execute the firebase login command.
- 4. In your Terminal app, navigate to the folder containing your app files, then execute the firebase init command.
- 5. Move the files for your app into the newly created public subfolder.
- 6. In your Terminal app, execute the firebase deploy command.

To update the front end (HTML/CSS/JS) of your Firebase site (every time you're ready to push new changes):

In your Terminal app, cd into the main folder of your Firebase project, then execute the firebase deploy command.

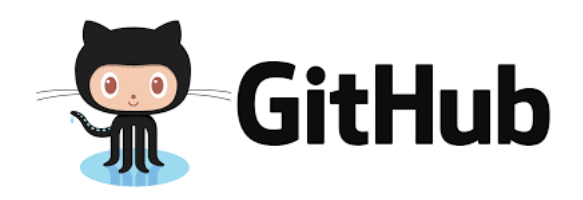

## **DEPLOYING TO GITHUB PAGES:**

To set up your GitHub Pages repo (one time only):

- 1. On <u>github.com</u>, create a repo called username.github.io, where username is your GitHub username On GitHub Enterprise, name the repo username.git.generalassemb.ly
- 2. Click the Clone or Download button for the new repo and copy the address
- 3. In your terminal, navigate to the parent folder where you want to add the new repo, then type

git clone, paste the copied address, and press Enter

4. Create or move the files for your app into the newly created username.github.io (or username.git.generalassemb.ly) folder

To update your GitHub Pages site (every time you're ready to push new changes): In your Terminal app, cd into the username.github.io (or username.git.generalassemb.ly) folder, then use the standard commands for updating a git repo:

git add .

- git commit -m "description of change"
- git push origin master

(remember that these are 3 separate commands, which you should execute one at a time)